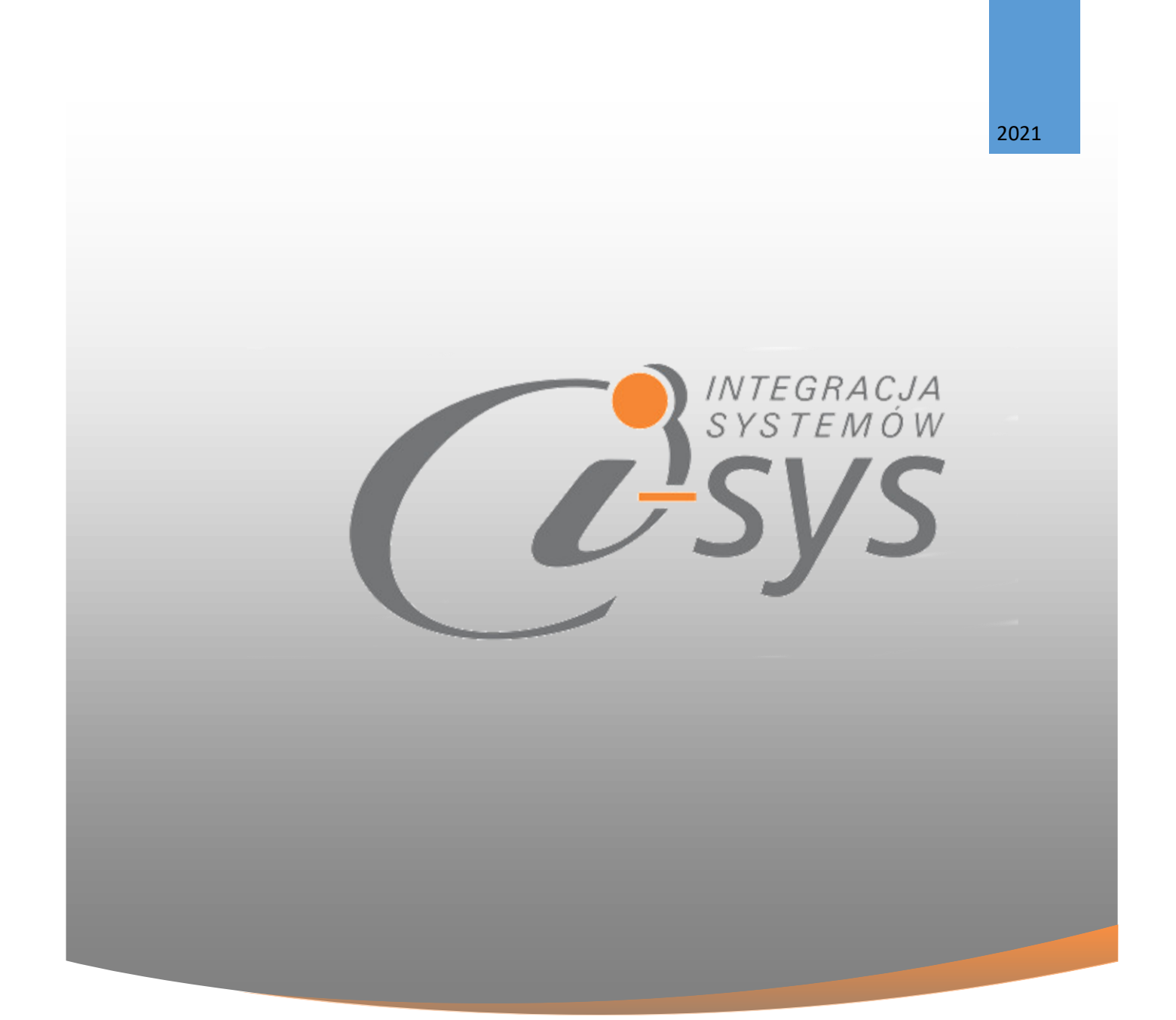

### Instrukcja obsługi do programu

### i-ImpKhExl GT

wersja 3.00

"i-sys" Integracja Systemów Spółka z o.o. ul. Elektronowa 2, 03-219 Warszawa

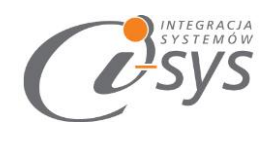

| Chic | troćci |
|------|--------|
| Spis | tresci |

| 1. | Infor  | macje ogólne                               |
|----|--------|--------------------------------------------|
|    | 1.1.   | O programie 3                              |
|    | 1.2.   | Wymagania systemowe i sprzętowe 3          |
| 2. | Przyg  | gotowanie programu do pracy4               |
|    | 2.1.   | Instalacja4                                |
|    | 2.2.   | Konfiguracja                               |
|    | 2.2.1. | Połączenie7                                |
|    | 2.2.2. | Licencja programu 10                       |
|    | 2.2.3. | Parametry 12                               |
|    | 2.3.   | Połącz/Rozłącz                             |
| 3. | Praca  | a z programem                              |
|    | 3.1.   | Plik Excel 15                              |
|    | 3.2.   | Mapowanie kolumn                           |
|    | 3.3.   | Wczytywanie kontrahentów do Subiekta GT 16 |
|    | 3.4.   | Profile importu                            |
| 4. | Map    | owanie kolumn                              |
|    | 4.1.   | Kontrahent osoba 21                        |
|    | 4.2.   | Kontrahent firma                           |
|    | 4.3.   | Pracownik kontrahenta 29                   |
|    | 4.3.1. | JPK Vat                                    |

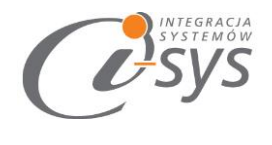

# 1.Informacje ogólne

### 1.1. O programie

Program **i-ImpKhExl GT** umożliwia wczytanie, a także aktualizacje kartoteki klientów z plików Excel do programu Subiekt GT. Program idealnie sprawdzi się przy przeniesieniu danych z innego systemu do Subiekt GT, później pomoże aktualizować je dzięki profilom importu.

Podstawowe możliwości programu:

- ✓ Dopasowanie automatyczne mapowanie pól z Excela w przypadku, gdy nazwy są takie same jak w Subiekt
- ✓ **Dodawanie** automatyczne dodawanie nowych, cech, dodatkowych jednostek miary oraz przeliczników
- ✓ Wyszukiwanie aktualizacja kartotek kontrahentów po symbolu i kodzie kreskowym.
- ✓ **Profilowanie** możliwość zapisania ustawień lokalizacji pliku, wybranych kolumn oraz parametrów importu.

### 1.2. Wymagania systemowe i sprzętowe

Program posiada identyczne wymaganie systemowe i sprzętowe jak program InsERT Subiekt GT. Do rozpoczęcia pracy z programem wymagane są:

- Subiekt GT(wersja 1.29 lub nowsza)
- Sfera do Subiekta GT

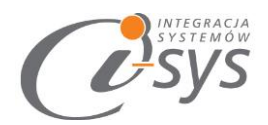

## 2. Przygotowanie programu do pracy

### 2.1.Instalacja

Instalacja programu polega na uruchomieniu pliku instalatora **(Setup\_i-ImpTwExlGT.exe)**. Po uruchomieniu instalatora (rys. 1) wyświetlane są podstawowe informacje dotyczące instalowanego programu tj. nazwa programu oraz przyciski, którymi możemy rozpocząć instalacje wybranego programu lub ją przerwać.

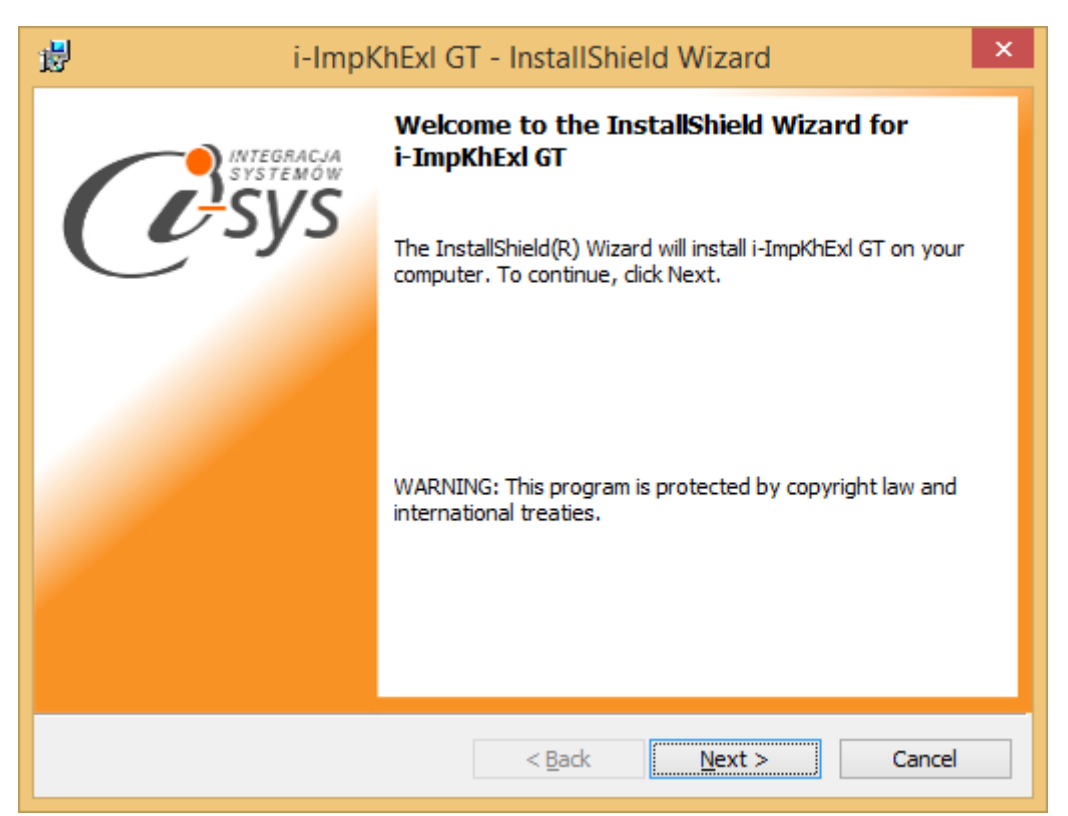

(rys. 1.) Instalowanie aplikacji

Po rozpoczęciu instalacji przyciskiem **Next** instalator sprawdzi czy w systemie są wymagane komponenty oraz poprawność pakietu instalacyjnego a następnie rozpocznie kopiowanie plików. Kolejnym krokiem procesu instalacji jest akceptacja warunków licencji (rys. 2).

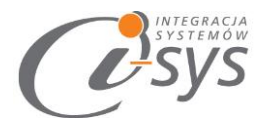

| i-ImpKhExl GT - InstallShield Wizard                                                                                                    | ×                                                                                                    |
|----------------------------------------------------------------------------------------------------|----------------------------------------------------------------------------------------------------|
| License Agreement Please read the following license agreement carefully.                                                                                                    | in the second second se |
| WARUNKI LICENCJI PROGRAMU                                                                                                    | ^                                                                                                    |
| <ul> <li>§ 1.</li> <li>1. Warunkiem legalnego korzystania z programu i-ImpKhExl GT, zwanego dalej Programem jest zaakceptowanie niniejszych Warunków Licencji odpłatnej, niepełnej, bezterminowej, niewyłącznej oraz nieprzenoszalnej - udzielonej przez "i-sys" Integracja Systemów Spółka z o.o. zwany Licencjodawcą - czego potwierdzeniem jest zainstalowanie i uruchomienie Programu</li> </ul> | ¢                                                                                                    |
| I accept the terms in the license agreement     Print     I do not accept the terms in the license agreement                                                                                                    |                                                                                                    |
| InstallShield <u>Rext</u> > Cance                                                                                                    |                                                                                                    |

(rys.2) Akceptacja warunków licencji

| 閿                           | i-ImpKhExl GT - InstallShield Wizard                                                           | ×              |
|-----------------------------|------------------------------------------------------------------------------------------------|----------------|
| <b>Destinat</b><br>Click Ne | t <b>ion Folder</b><br>ext to install to this folder, or click Change to install to a differen | t folde.       |
| Ø                           | Install i-ImpKhExl GT to:<br>C:\Program Files (x86)\i-sys\i-ImpKhExl GT\                       | <u>C</u> hange |

< <u>B</u>ack

(rys. 3) Konfiguracja instlacji programu

Next >

Cancel

W następnym kroku mamy możliwość wybrania miejsca docelowego instalacji aplikacji (rys. 3).

"i-sys" Integracja Systemów Spółka z o. o. ul. Elektronowa 2, 03-219 Warszawa NIP: 952-206-31-97 e-mail: <u>kontakt@i-sys.pl</u>

InstallShield

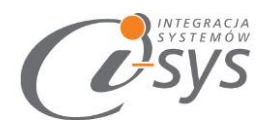

Ostatnim etapem instalacji jest potwierdzenie poprawności wykonania. Na tym ekranie możemy dodatkowo zezwolić na uruchamianie programu (rys. 4).

| 🧋 i-Impk                              | i-ImpKhExl GT - InstallShield Wizard                                                                                                    |  |  |  |
|---------------------------------------|----------------------------------------------------------------------------------------------------|--|--|--|
| IS INTEGRACIA<br>SYSTEMOW<br>SYSTEMOW | InstallShield Wizard Completed<br>The InstallShield Wizard has successfully installed i-ImpKhExl<br>GT. Click Finish to exit the wizard.<br>I Launch the program |  |  |  |
|                                       | < <u>B</u> ack <u>Finish</u> Cancel                                                                                                    |  |  |  |

(rys. 4) Zakończenie instlacji

Po zakończonym procesie instalacji na pulpicie użytkownika zostanie utworzony skrót do uruchomienia programu.

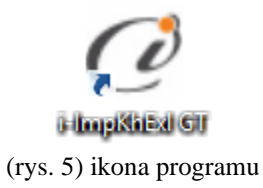

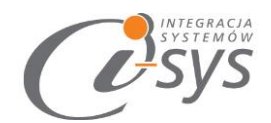

### 2.2. Konfiguracja

Do prawidłowego działania programu wymagana jest:

- konfiguracja połączenia do bazy danych Subiekta GT.
- o wczytanie danych dotyczących licencji

### 2.2.1. Połączenie

Opcja ta jest dostępna z menu *Konfiguracja -> Połączenie* i służy do skonfigurowania połączenia programu z Subiekt GT (Rys. 6).

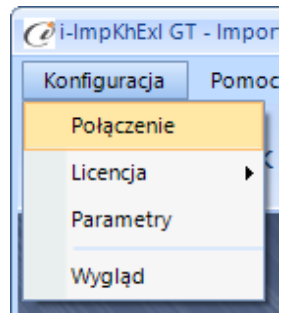

(rys. 6) Konfiguracja połączenia

W nowo otwartym oknie "Parametry połączenia do GT" (Rys. 7) w sekcji o *Informacje o serwerze SQL* należy wypełnić pole "Serwer" wpisując nazwę serwera (oraz nazwę instancji, jeżeli występuje), bądź skorzystać z możliwości automatycznego znalezienia serwera wybierając przycisk 2.

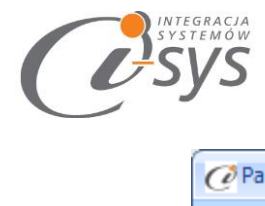

| 0 | 🧭 Parametry połączenia do GT                   | x      |
|---|------------------------------------------------|--------|
|   | Informacje o serwerze SQL                      |        |
|   | Serwer: .\SQL                                  | - 🕄    |
|   | Autentykacja Windows użytkownika serwera       |        |
|   | Nazwa użytkownika:                             |        |
|   | Hasło:                                         |        |
|   | Sprawdź połączenie z serwerem SQL              |        |
|   | Informacje o podmiocie                         |        |
|   | Podmiot: Demo_07_09_2016                       | - 🖸    |
|   | ✓ Zaloguj automatycznie z uprawnieniami użytko | ownika |
|   | Użytkownik: Szef                               | - 2    |
|   | Hasło:                                         |        |
|   | Sprawdź logowanie do podmiotu                  |        |
|   | Anuluj                                         | Zapisz |

(rys. 7) Parametry połączenia do GT

W zależności od konfiguracji serwera SQL możemy do zrealizowania połączenia zaznaczyć opcję *Autentykacja Windows użytkownika serwera* (Rys. 8) lub podać nazwę użytkownika SQL oraz hasło. Poprawność połącznia dla podanych danych można sprawdzić wybierając *Sprawdź połączenie z serwerem SQL*. Poprawność połączenia sygnalizowana będzie odpowiednią ikoną.

| — Informacje                      | e o serwerze                | SQL                           |           |     |
|-----------------------------------|-----------------------------|-------------------------------|-----------|-----|
|                                   | Serwer:                     | .\SQL                         |           | - 🖸 |
| V A<br>N                          | Autentykacja<br>azwa użytko | Windows użytkowycka<br>wnika: | a serwera |     |
| Sprawdź połączenie z serwerem SQL |                             |                               |           |     |
|                                   | (rys.                       | 8) Autentykacja Win           | idows     |     |

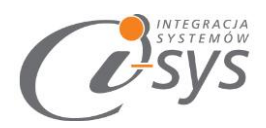

W sekcji *Informacje o podmiocie* z listy rozwijanej wybieramy podmiot, z którym będziemy chcieli pracować (Rys. 9). Jeżeli chcemy, aby program uruchamiał się z automatycznie zalogowanym użytkownikiem Subiekt GT to musimy zaznaczyć to wybierając *Zaloguj automatycznie z uprawnieniami użytkownika* oraz dodatkowo wprowadzić użytkownika i hasło. Tutaj także możemy sprawdzić poprawność połączenia klikając na *Sprawdź logowanie do podmiotu.* 

| Informacje o podmiocie                            |  |  |  |
|---------------------------------------------------|--|--|--|
| Podmiot: Demo_07_09_2016 🔹 🖸                      |  |  |  |
| Zaloguj automatycznie z uprawnieniami użytkownika |  |  |  |
| Użytkownik: Szef 🛛 👻 🔁                            |  |  |  |
| Hasło:                                            |  |  |  |
| Sprawdź logowanie do podmiotu                     |  |  |  |

(rys. 9) Informacje o podmiocie

Wpisane ustawienia zatwierdzamy przyciskiem Zapisz.

Po zalogowaniu w dolnym pasku programu pojawią się informacja, na jakim podmiocie obecnie pracujemy oraz jaki użytkownik jest zalogowany (Rys. 10).

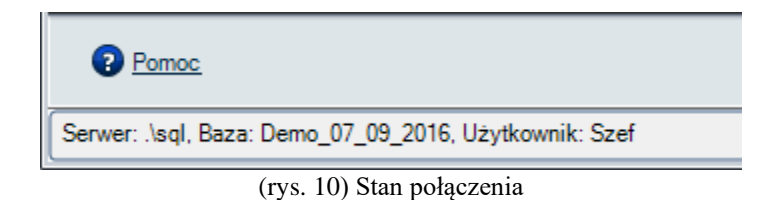

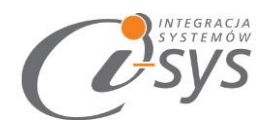

### 2.2.2. Licencja programu

Uruchomienie programu nastąpi po pobraniu go bezpośrednio do programu z Internetu. Plik licencji jest dokumentem elektronicznym zawierającym klucz produktu. Wczytanie nowego klucza licencyjnego spowoduje usunięcie poprzedniego. Opcja ta jest dostępna z menu *Konfiguracja ->Licencja*.

Pobierz i wczytaj – pobiera i wczytuje licencje z Internetu

Licencja – wyświetla licencję

Użytkownicy – wyświetla użytkowników licencji

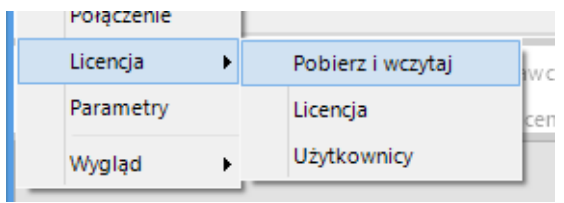

(rys. 11) Licencja

Mamy możliwość pobrania automatycznie licencji po wybraniu opcji Licencja -> Pobierz i wczytaj

| 🕜 Licencja dla: i-ImpKhExl GT 3.00 | :               | x |
|------------------------------------|-----------------|---|
| Nr licencji:                       |                 | , |
| Nazwa klienta:                     |                 |   |
| Firma przykładowa systemu InsE     | IT GT           | ] |
| NIP:                               |                 |   |
| 111111111                          |                 |   |
|                                    | Pomiń Pobierz   |   |
| (rv                                | s. 13) Licencia |   |

Po wybraniu tej opcji zostanie pobrana przygotowana licencja do programu lub w przypadku nie wykupienia licencji zostanie wygenerowana i pobrana licencja demo.

#### Wersja demo

Wersja demo programu, pozwala na pracę na dowolnym podmiocie Subiekta. Użytkownik ma możliwość przetestowania programu w rzeczywistych warunkach i na swoich danych. Wersja demo jest ograniczona czasowo oraz umożliwia wyświetlenie do 5 rekordów.

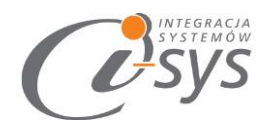

Opcja *Licencja->Licencja* ta służy do wyświetlenia informacji dotyczących programu. Wyświetlane są następujące dane:

- Nazwa programu i wersja
- Dla kogo wystawiona jest licencja
- Ilość dostępnych stanowisk dla tej licencji
- Typ licencji i czas jej trwania
- Dane dystrybutora oprogramowania

| 🥑 O programie                                                                         |                                           |                            |               | 3                |
|---------------------------------------------------------------------------------------|-------------------------------------------|----------------------------|---------------|------------------|
| "i-sys" Integr<br>ul. E<br>03-2<br>tel.                                               | racja System<br>lektronowa<br>(22) 812 49 | nów Sp. 1<br>2<br>va<br>18 | TEGR<br>STE   | acja<br>mów      |
| email: konta                                                                          | kt@i-sys.pl                               | www.i-                     | <u>sys.pi</u> |                  |
| i-ImpKhExI GT 3.00                                                                    |                                           |                            |               |                  |
| Licencja dla:                                                                         |                                           |                            | Тур:          |                  |
| Firma przykładowa systemu InsE                                                        | RT GT                                     |                            | Licencja de   | mo               |
| Nr licencji:                                                                          |                                           | Da                         | ata ważności  | : Ile stanowisk: |
| c7769fe5-86af-4274-a8b1-5974d                                                         | c8f2bc8                                   |                            | 2021-01-11    | 1                |
| Dane dystrybutora:                                                                    |                                           |                            |               |                  |
| "i-sys" Integracja Systemów Sp.<br>Elektronowa 2<br>03-291 Warszawa<br>(22) 812 40 18 | z o.o.                                    |                            |               |                  |
|                                                                                       |                                           |                            |               | OK               |

Rysunek 1. Ekran licencji.

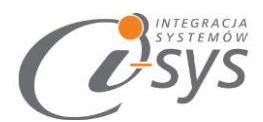

Opcja *Licencja->Użytkownicy* daje możliwość przydzielenia konkretnemu pracownikowi licencji umożliwiającej pracę z programem.

| 🖉 Użytkownicy licencji i-ImpKhExI G | Т   |              | -  |      | Х |
|-------------------------------------|-----|--------------|----|------|---|
| Dostępni:                           |     | Wybrani:     |    |      |   |
| Szef                                | >   | Jan Kowalski |    |      |   |
|                                     | <   |              |    |      |   |
|                                     | >>  |              |    |      |   |
|                                     | < < |              |    |      |   |
|                                     |     |              |    |      |   |
|                                     |     |              |    |      |   |
| Pozostało: 0                        | 1   | L            | Za | pisz |   |

Rysunek 2. Przypisanie stanowiska użytkownikowi.

Ilość możliwych przydzieleń stanowisk zależna jest od wykupionej licencji.

### 2.2.3. Parametry

Opcja ta jest dostępna z menu *Konfiguracja -> Parametry*. Służy do skonfigurowania ustawień programu (rys. 14).

| 🥑 i-ImpKhExl GT - Impor |       |  |  |
|-------------------------|-------|--|--|
| Konfiguracja            | Pomo  |  |  |
| Połączenie              |       |  |  |
| Licencja 🕨              |       |  |  |
| Parametry               |       |  |  |
| Wygląd                  |       |  |  |
| (mus 14) Domon          | notru |  |  |

(rys.14) Parametry

Pierwsza opcja odpowiada za automatyczne logowanie do wybranego w połączeniu podmiotu.

W sekcji Dodawanie decydujemy czy dane elementy mają być wczytywane z pliku.

W sekcji Aktualizacja decydujemy czy przy **aktualizacji** kartotek z exl nowe cechy i zdjęcia mają być dopisywane (opcja odznaczona) czy nadpisywane (opcja zaznaczona).

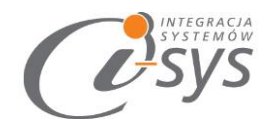

Klucz wyszukiwania jest wartością po której program będzie rozpoznawał kartoteki.

|                                              | X |
|----------------------------------------------|---|
| Automatyczne logowanie przy starcie programu |   |
| Dodawanie                                    |   |
| Dodawaj nowe grupy                           |   |
| Dodawaj nowe cechy                           |   |
|                                              |   |
| Aktualizacia                                 |   |
| Usuń przypisane cechy przed dodaniem         |   |
| Usuń przypisane zdiecia przed dodaniem       |   |
|                                              |   |
| Zapisz                                       |   |
|                                              |   |

(rys.15) Parametry

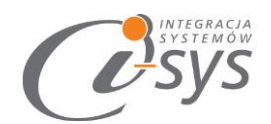

### 2.3.Połącz/Rozłącz.

Opcja ta służy do nawiązania połączenia z bazą danych Subiekta GT – jeżeli nie mamy połączenia lub rozłączania połączenia.

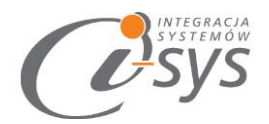

# 3.Praca z programem

### 3.1.Plik Excel

W pierwszym kroku wskazujemy plik Excel do zaimportowania przyciskiem Wybierz plik (rys. 11). Mamy też możliwość wyczyszczenia wskazania przyciskiem Wyczyść plik. Przycisk Wczytaj profil został opisany w rozdziale 3.4. Profile importu.

| 🧭 i-ImpKhExl GT - Import kontrahentów z pliku Excel do GT 💶                                             | = X      |
|----------------------------------------------------------------------------------------------------|----------|
| Konfiguracja Połącz                                                                                     |          |
| Wybierz plik Excel do wczytania                                                                         | <u>}</u> |
| Aby wybrać plik Excel kliknij przycisk "Wybierz plik"<br>Wybierz plik<br>Wyczyść plik<br>Wczytaj profil |          |
| Pomoc         < Wstecz         Dalej >         Anuluj                                                   |          |
| Brak połączenia                                                                                         | .::      |

#### (rys. 11) Wybór pliku

### 3.2. Mapowanie kolumn

W drugim kroku kreatora wskazujemy mapowanie kolumn z Excela.

Każdej kolumnie importowanego pliku (Źródłowa) przyporządkowujemy odpowiadającą jej kolumnę w Subiekcie (Docelowa) (rys. 12). Pola bez wskazanego odpowiednika zostaną pominięte. Wskazania pola docelowego dokonujemy wybierając jego nazwę z listy rozwijanej (rys. 12). Program zaproponuje nam domyślne mapowanie kolumn na podstawie ich nazw.

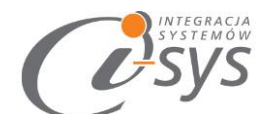

| 🥑 i-ImpKhExl GT - Import kontrahentów z pliku Exce                                                                                                | el do GT     | _ = ×        |  |  |
|----------------------------------------------------------------------------------------------------|--------------|--------------|--|--|
| Konfiguracja         Pomoc         Rozłącz           Mapowanie kolumn         Imagowanie kliknij na kolumnę         Imagowanie kliknij na kolumnę |              |              |  |  |
|                                                                                                    | Żrodłowa     | Docelowa     |  |  |
| Usuń mapowanie                                                                                                    | sym          | =            |  |  |
|                                                                                                    | Nazwa        | Nazwa        |  |  |
| Przywróć mapowanie                                                                                                    | Nazwa pełna  |              |  |  |
|                                                                                                    | Ulica        | ulica        |  |  |
|                                                                                                    | Miejscowość  | miejscowość  |  |  |
|                                                                                                    | Kod pocztowy | kod pocztowy |  |  |
|                                                                                                    | Telefon      | telefon 👻    |  |  |
| Pomoc < Wstecz Dalej > Anuluj                                                                                                    |              |              |  |  |
| Serwer: \SQL, Baza: Demo_07_09_2016, Użytkownik: Szef                                                                                             |              |              |  |  |

(rys. 12) Mapowanie kolumn

W lewej części okna znajdują się przyciski (rys. 12):

- Usuń mapowanie usuwa wszystkie wskazania kolumn docelowych
- Przywróć mapowanie przywraca domyślne wskazania kolumn

### 3.3. Wczytywanie kontrahentów do Subiekta GT

Trzecim i ostatnim krokiem jest wczytanie produktów do Subiekta.

W górnej części okna (rys. 13) znajdują się przyciski:

- Zobacz Excel podgląd importowanego pliku
- Zapisz profil zapisanie wykonanych ustawień jako profil importu (szczegółowo opisane w kolejnym rozdziale)

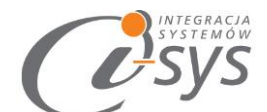

| 🧭 i-ImpKhExl GT - Import kontrahentów z pliku Excel do GT 🛛 💶 🗙                   |
|-----------------------------------------------------------------------------------|
| Konfiguracja Pomoc Rozłącz<br>Wczytywanie do Subiekt GT z pliku Excel             |
| Zobacz Excel Zapisz porfil<br>Reakcja na istniejące kartoteki<br>Pomijaj Nadpisuj |
| Pomoc < Wstecz Wykonaj Anuluj                                                     |
| Serwer: \SQL, Baza: Demo_07_09_2016, Użytkownik: Szef                             |

(rys. 13) wczytywanie klientów

Przed zaimportowaniem kartotek określamy "reakcji na istniejące kartoteki" czy program ma pomijać czy też nadpisywać kartotekę jeśli pojawi się kartoteka z takim samym symbolem.

Import klientów rozpocznie się po wciśnięciu przycisku *Finish*, pojawi się wtedy pasek postępu importowania klientów (rys. 14).

| Wczytuję wiersz 1 z 3.   |
|--------------------------|
| (rys. 14) Postęp importu |

Po zakończeniu importu pasek postępu zostanie zamieniony na informacje dotyczące wczytanych oraz pominiętych kartotekach (rys. 15). W przypadku, gdy mamy informację o **"pominiętych"** pozycjach mamy możliwość sprawdzenia szczegółów w oknie otwieranym przyciskiem **Zobacz log**.

| INTEGRACIA<br>SYSTEMOW                                                        |                                                                                         |
|-------------------------------------------------------------------------------|-----------------------------------------------------------------------------------------|
| Zobacz Excel Zapisz                                                           | z profil Zobacz log                                                                     |
| Reakcja na istniejące kartoteki                                               |                                                                                         |
| 💿 Pomijaj 🛛 🔿 Nadpisuj                                                        |                                                                                         |
| Wszytkich pozycji: 3, wczytanych: 0, pomi<br>Możesz zobaczyć log z wczytania. | iniętych: 3.                                                                            |
|                                                                               | @Podglad pliku logu                                                                     |
| < Back                                                                        | 1 Pominięto AB1 200X50CM_16<br>2 Pominięto AB1 25X50CM_17<br>3 Pominięto AB2 25X25CM_18 |
| emo_28012018, Użytkownik: Szef firmy                                          |                                                                                         |
| (rys. 15) Po                                                                  | dsumowanie importu                                                                      |

### 3.4. Profile importu

Ustawienia pliku importu, mapowania kolumn i reakcji na istniejące kartoteki możemy zapisać jako profil importu co pozwoli nam znacznie skrócić czas importowania kolejnych plików. Profil można zapisać po wykonaniu wszystkich ustawień z ekranu *Wczytywania klientów* (ostatniego kroku kreatora importu) przyciskiem *Zapisz profil* (rys. 16).

| Zobacz Excel                                                                             | Zapisz profil |  |  |  |
|------------------------------------------------------------------------------------------|---------------|--|--|--|
| – Reakcja na istniejące ka                                                               | rtoteki       |  |  |  |
| 💿 Pomijaj  🔿 Nad                                                                         | lpisuj        |  |  |  |
| Wszytkich pozycji: 3, wczytanych: 0, pominiętych: 3.<br>Możesz zobaczyć log z wczytania. |               |  |  |  |

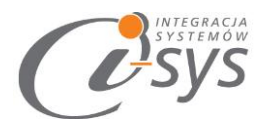

Pojawi się wtedy okno zapisu profilu z lista już istniejących profili gdzie możemy wybrać profil do nadpisania lub wpisać nazwę nowego profilu (rys. 17).

| 🧭 Zapis Profilu | - |       | х |
|-----------------|---|-------|---|
| klienci kl2     |   |       |   |
|                 |   |       |   |
|                 |   |       |   |
|                 |   |       |   |
|                 |   |       |   |
|                 |   |       |   |
|                 |   |       |   |
|                 |   |       |   |
|                 |   |       |   |
|                 |   | 7     |   |
|                 |   | Zapis | 2 |

(rys. 17) Zapis profilu

Wczytanie zapisanego profilu jest możliwe z ekranu wyboru pliku Excel (pierwszego kroku kreatora), wybierając przycisk *Wczytaj profil* (rys. 18).

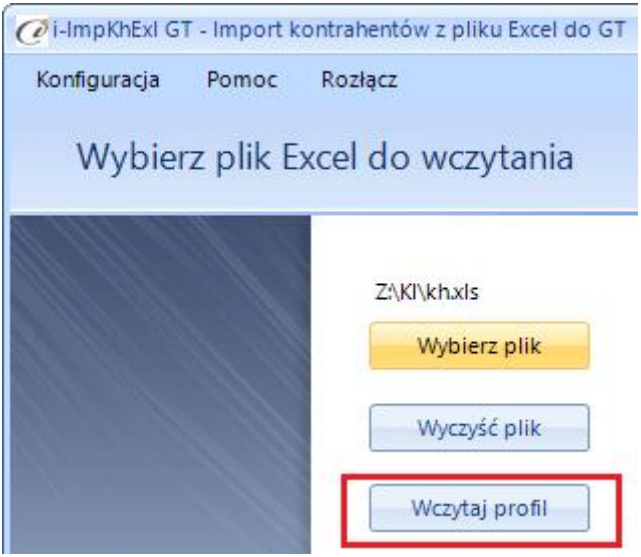

(rys. 18) Wczytywanie profilu

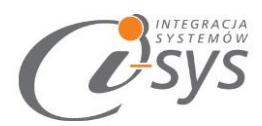

Pojawi się wtedy okienko wyboru profilu, gdzie należy wskazać wybrany profil i wcisnąć **Wczytaj** lub dwukrotnie kliknąć na wybranym profilu. Z tego miejsca możemy też usuną zbędne profile importu zaznaczając wybrany profil i wciskając przycisk **Usuń** (rys. 19).

|      | 🛛 Wybór profilu |          |        |      | x     | )                    |         |
|------|-----------------|----------|--------|------|-------|----------------------|---------|
| - [r | nazwa           |          | _      |      |       |                      | ొన్నర   |
| k    | od kreskowy     |          |        |      |       | v 6.xlsx             |         |
| t    | estowy_26012016 |          |        |      |       | -                    |         |
|      |                 | Usuwanie |        |      |       |                      | ×       |
|      |                 | ?        | Czy na | pewr | no cł | hcesz usunąć profil? | ,       |
| l    |                 |          | 7      | ′es  |       | No                   |         |
| _[   | Usuń            |          | Wczyta | j    |       |                      |         |
|      |                 | < Mictor |        |      | Dal   | oi s                 | America |

(rys. 19) Wczytywanie\Usuwanie profilu

Pojawi się wtedy okienko wyboru profilu, gdzie należy wskazać wybrany profil i wcisnąć **Wczytaj** lub dwukrotnie kliknąć na wybranym profilu. Z tego miejsca możemy też usuną c zbędne profile importu zaznaczając wybrany profil i wciskając przycisk **Usuń** (rys. 19).

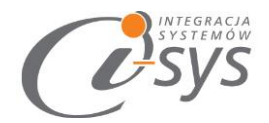

# 4.Mapowanie kolumn

### 4.1.Kontrahent osoba

Wporwadzanie kartoteki osoby odbywać się będzie jeżeli Typ oznaczony będzie jako 'OSOBA'

| S Kontrahent - Osoba ×                                              |                                                      |  |  |
|---------------------------------------------------------------------|------------------------------------------------------|--|--|
| Podstawowe Ac                                                       | iresy Inne CRM Płatności Grupy Opis Własne           |  |  |
| Symbol:                                                             | 1 Iyp: 2 V dostawca/odbiorca 3                       |  |  |
| Įmię:                                                               | 4 Nazwisko: 5                                        |  |  |
|                                                                     | Uzupełnij dane adresowe z GUS Pokaż pełne dane z GUS |  |  |
| N <u>a</u> zwa pełna:                                               | 6                                                    |  |  |
|                                                                     |                                                      |  |  |
|                                                                     |                                                      |  |  |
| <u>U</u> ica:                                                       | 7 Nr domu: 8 Nr lokalu: 9                            |  |  |
| Kod pocztowy:                                                       | 10 Mejscowość: 11                                    |  |  |
| Województwo:                                                        | 12 skie 💌 Państwo: 13 💌                              |  |  |
| Regi <u>o</u> n:                                                    | 14 👻                                                 |  |  |
| NIP:                                                                | 15 Dodatnik VAT zarejestrowany w UE                  |  |  |
| PESEL:                                                              | 16                                                   |  |  |
| Strona www:                                                         | 17 Lokalizacja: (ustaw) ♀                            |  |  |
| Ga <u>d</u> uGadu:                                                  | 18 💊 Skype: 19 👒                                     |  |  |
| E-mail:                                                             | 20 🐃 Wiecei                                          |  |  |
| 🗖 Gentrum autoryzacji kart płatniczych 🛛 🗋 Centrum obsługi ratalnej |                                                      |  |  |
| Odbiorca detaliczny                                                 |                                                      |  |  |
|                                                                     | Czynny podatnik <u>V</u> AT 22                       |  |  |

| Lp. | Nazwa  | Opis                | Uwagi             |
|-----|--------|---------------------|-------------------|
| 1   | Symbol | 20 dowolnych znaków | wartości unikalne |
| 2   | Тур    |                     | Osoba             |

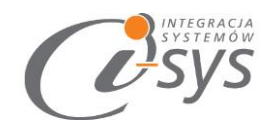

| 3  | Dostawca/Odbiorca   | Tekst                | Rodzaj kontrahenta (dost/odb; |
|----|---------------------|----------------------|-------------------------------|
|    |                     |                      | Dostawca; odbiorca)           |
| 4  | Imię                | Tekst 50 znaków      |                               |
| 5  | Nazwisko            | Tekst 51 znaków      |                               |
| 6  | Nazwa pełna         | 255 dowolnych znaków |                               |
| 7  | Ulica               | Tekst 100 znaków     |                               |
| 8  | Nr domu             | Numeryczny 10 znaków |                               |
| 9  | Nr lokalu           | Numeryczny 10 znaków |                               |
| 10 | Kod pocztowy        | Numeryczny 6 znaków  |                               |
| 11 | Miejscowość         | Tekst 50 znaków      |                               |
| 12 | Województwo         | Tekst 50 znaków      |                               |
| 13 | Państwo             | Tekst 50 znaków      |                               |
| 14 | Region              | Tekst 50 znaków      |                               |
| 15 | NIP                 | Numeryczny 20 znaków |                               |
| 16 | PESEL               | Numeryczny 11 znaków |                               |
| 17 | Strona www          | 255 dowolnych znaków |                               |
| 18 | GaduGadu            | 255 dowolnych znaków |                               |
| 19 | Skype               | 255 dowolnych znaków |                               |
| 20 | Email               | 255 dowolnych znaków |                               |
| 21 | Czynny podatnik VAT | Tekst                | Wartość: Tak/Nie              |
| 22 | Odbiorca detaliczny | Tekst                | Wartość: Tak/Nie              |

Reszta danych jak w kontrahent firma

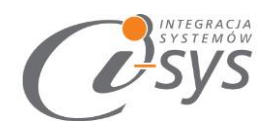

### 4.2.Kontrahent firma

| <b>a</b>     | Kontrahent - Firma                                    |
|--------------|-------------------------------------------------------|
| Podstawowe   | Adresy Inne CRM Płatności Grupy Opis Własne           |
| Symbol:      | 1 Typ: 2 a 🔻 dostawca/odbiorca 🕶 3                    |
| Nazwa:       | 4                                                     |
| Nazwa pełna: | 5                                                     |
|              |                                                       |
|              |                                                       |
| Ulica:       | 6 Nr domu: 7 Nr lokalu: 8                             |
| Kod pocztowy | r: 9 Miejscowość: 10 w                                |
| Województwo  | : 11 askie 🔻 Państwo: 12 🗨                            |
| Region:      | 13 <b>REGON:</b> 14                                   |
| NIP:         | 15 Podatnik VAT zarejestrowany w UE                   |
| PESEL:       | 16                                                    |
| Strona www:  | 17 Lokalizacja: (ustaw)                               |
| GaduGadu:    | 18 Skype: 19                                          |
| E-mail:      | 20 Wiecej                                             |
| Centrum a    | autoryzacji kart płatniczych Centrum obsługi ratalnej |
|              | 22 Odbiorca detaliczny                                |
|              |                                                       |

Wporwadzanie kartoteki firmy odbywać się będzie jeżeli Typ oznaczony będzie jako 'FIRMA'

| Lp. | Nazwa             | Opis                 | Uwagi                         |
|-----|-------------------|----------------------|-------------------------------|
| 1   | Symbol            | 20 dowolnych znaków  | wartości unikalne             |
| 2   | Тур               |                      | Firma                         |
| 3   | Dostawca/Odbiorca | Tekst                | Rodzaj kontrahenta (dost/odb; |
|     |                   |                      | Dostawca; odbiorca)           |
| 4   | Nazwa             | 51 dowolnych znaków  |                               |
| 5   | Nazwa pełna       | 255 dowolnych znaków |                               |
| 6   | Ulica             | Tekst 100 znaków     |                               |
| 7   | Nr domu           | Numeryczny 10 znaków |                               |
| 8   | Nr lokalu         | Numeryczny 10 znaków |                               |
| 9   | Kod pocztowy      | Numeryczny 6 znaków  |                               |

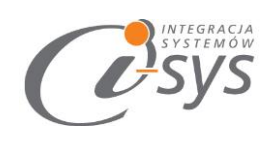

| 10 | Miejscowość                              | Tekst 50 znaków      |                  |
|----|------------------------------------------|----------------------|------------------|
| 11 | Województwo                              | Tekst 50 znaków      |                  |
| 12 | Państwo                                  | Tekst 50 znaków      |                  |
| 13 | Region                                   | Tekst 50 znaków      |                  |
| 14 | REGON                                    | Numeryczny 20 znaków |                  |
| 15 | NIP                                      | Numeryczny 20 znaków |                  |
| 16 | PESEL                                    | Numeryczny 11 znaków |                  |
| 17 | Strona www                               | 255 dowolnych znaków |                  |
| 18 | GaduGadu                                 | 255 dowolnych znaków |                  |
| 19 | Skype                                    | 255 dowolnych znaków |                  |
| 20 | Email                                    | 255 dowolnych znaków |                  |
| 21 | Czynny podatnik VAT                      | Tekst                | Wartość: Tak/Nie |
| 22 | Odbiorca detaliczny                      | Tekst                | Wartość: Tak/Nie |
| 23 | Centrum obsługi<br>ratalnej              | Tekst                | Wartość: Tak/Nie |
| 24 | Centrum aktualizacji<br>kart płatniczych | Tekst                | Wartość: Tak/Nie |

| Podstawowe Ad                                                                                         | resy In                                | ne CRM Płat                           | tności Grupy Opi:        | s Własne                        |           |        |
|----------------------------------------------------------------------------------------------------|----------------------------------------|---------------------------------------|--------------------------|---------------------------------|-----------|--------|
| Symbol:                                                                                               |                                        |                                       | Typ: Firma 🔻             | dostawca/o                      | dbiorca 🔻 |        |
| Telefony, faksy:                                                                                      | R/                                     | Rodzaj                                | Nazv                     | wa                              | Nu        | mer P  |
| <u>Dodai</u><br>Popraw<br>Usuń<br>Dzwoń                                                               | 25                                     |                                       | 26                       |                                 | 27        | 28     |
| Adres do ko                                                                                           | responde                               | encji                                 |                          |                                 |           |        |
|                                                                                                    | I show b                               |                                       |                          |                                 |           |        |
| Nazwa:                                                                                                | 30                                     |                                       |                          |                                 |           |        |
| Nazwa:<br>Ulica:                                                                                      | 30                                     |                                       | N                        | domu: 32                        | Nr loka   | lu: 33 |
| Nazwa:<br>Ulica:<br>Kod pocztowy:                                                                     | 30<br>31<br>34                         | Miejscowość:                          | 35 N                     | domu: 32                        | 🗌 Nr loka | lu: 33 |
| Nazwa:<br>Ulica:<br>Kod pocztowy:<br>Województwo:                                                     | 30<br>31<br>34<br>36                   | ] Miejscowość:<br>ąskie               | ■ Ni<br>35<br>▼ Państwo: | domu: 32                        | Nr loka   | lu: 33 |
| Nazwa:<br>Ulica:<br>Kod pocztowy:<br>Województwo:                                                     | 30<br>31<br>34<br>36                   | ] Miejscowość:<br>ąskie               | Ni<br>35<br>▼ Państwo:   | domu: 32                        | Nr loka   | ku: 33 |
| Nazwa:<br>Ulica:<br>Kod pocztowy:<br>Województwo:<br><b>D Adres dostz</b><br>Nazwa:                   | 30<br>31<br>34<br>36<br>wy<br>39       | Miejscowość:<br>ąskie                 | Ni<br>35<br>▼ Państwo:   | domu: 32                        | Nr loka   | ku: 33 |
| Nazwa:<br>Ulica:<br>Kod pocztowy:<br>Województwo:<br><b>D Adres dosta</b><br>Nazwa:<br>Ulica:         | 30<br>31<br>34<br>36<br>39<br>40       | Miejscowość:<br>ąskie                 | ■ Państwo:               | r domu: 32<br>37<br>ir domu: 41 | Nr loka   | lu: 33 |
| Nazwa:<br>Ulica:<br>Kod pocztowy:<br>Województwo:<br>Adres dostz<br>Nazwa:<br>Ulica:<br>Kod pocztowy: | 30<br>31<br>34<br>36<br>39<br>40<br>43 | Miejscowość:<br>ąskie<br>Miejscowość: | ■ Ni<br>■ Państwo: (     | r domu: 32<br>37<br>Ir domu: 41 | Nr loka   | lu: 33 |

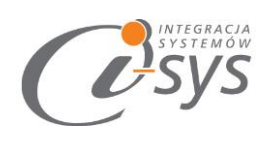

| Lp. | Nazwa                                | Opis                 | Uwagi               |
|-----|--------------------------------------|----------------------|---------------------|
| 25  | Telefon służbowy                     | Numeryczny 35 znaków |                     |
| 26  | Telefon komórkowy                    | Numeryczny 35 znaków |                     |
| 27  | Numer fax                            | Numeryczny 35 znaków |                     |
| 28  | Telefon podstawowy                   | Numeryczny 35 znaków | dodany zostanie     |
|     |                                      |                      | telefon i ustawiony |
|     |                                      |                      | znacznik podstawowy |
|     | Adres do korespondencji              |                      |                     |
| 30  | Adres do korespondencji Nazwa        | Tekst 50 znaków      |                     |
| 31  | Adres do korespondencji Ulica        | Tekst 60 znaków      |                     |
| 32  | Adres do korespondencji Nr domu      | Numeryczny           |                     |
| 33  | Adres do korespondencji Nr lokalu    | Numeryczny           |                     |
| 34  | Adres do korespondencji Kod pocztowy | Numeryczny           |                     |
| 35  | Adres do korespondencji Miejscowość  | Tekst 50 znaków      |                     |
| 36  | Adres do korespondencji Województwo  | Tekst 50 znaków      |                     |
| 37  | Adres do korespondencji Państwo      | Tekst 50 znaków      |                     |
|     | Adres dostawy                        |                      |                     |
| 39  | Adres dostawy Nazwa                  | Tekst 50 znaków      |                     |
| 40  | Adres dostawy Ulica                  | Tekst 60 znaków      |                     |
| 41  | Adres dostawy Nr domu                | Numeryczny 10 znaków |                     |
| 42  | Adres dostawy Nr lokalu              | Numeryczny 10 znaków |                     |
| 43  | Adres dostawy Kod pocztowy           | Numeryczny 6 znaków  |                     |
| 44  | Adres dostawy Miejscowość            | Tekst 50 znaków      |                     |
| 45  | Adres dostawy Województwo            | Tekst 50 znaków      |                     |
| 46  | Adres dostawy Państwo                | Tekst 50 znaków      |                     |

| <b>a</b>          |                                |      |     | Kontr   | aher | nt - F | irma |         |       |         | > |
|-------------------|--------------------------------|------|-----|---------|------|--------|------|---------|-------|---------|---|
| Podstawowe        | Adresy                         | Inne | CRM | Płatnoś | d G  | rupy   | Opis | Własne  |       |         |   |
| Symbol:<br>Nazwa: |                                |      |     |         | Гур: | Firn   | na 🔻 | dostawo | a/odb | iorca 🔻 | R |
| Rachunki bankowe: |                                |      |     | Numer   |      |        | 7    |         | Ban   | k       | P |
|                   | <u>Dodaj</u><br>Popraw<br>Usuń |      |     | 47      |      |        |      |         | 48    |         |   |
| Dahatana          |                                |      |     |         |      |        |      |         |       |         |   |

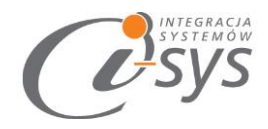

| Lp. | Nazwa         | Opis                 | Uwagi |
|-----|---------------|----------------------|-------|
| 47  | Rachunek      | Numeryczny 26 znaków |       |
|     | bankowy Numer |                      |       |
| 48  | Rachunek      | Tekst                |       |
|     | bankowy Bank  |                      |       |

| <b>a</b>     |           |          |        | Kontra  | trahent - Firma |      |                  |      |  |
|--------------|-----------|----------|--------|---------|-----------------|------|------------------|------|--|
| Podstawowe   | Adresy    | Inne     | CRM    | Płatnoś | Grupy           | Opis | Własne           |      |  |
| Symbol:      |           |          |        | Т       | yp: Fin         | ma 🔻 | dostawca/odbioro | a• 🔀 |  |
| Opiekun kont | rahenta:  |          |        | 64      | (brak)          |      |                  |      |  |
| Preferowany  | kontakt z | kontrahe | entem: | 1770    | (brak)          |      |                  |      |  |

| Lp. | Nazwa               | Opis                  | Uwagi                    |
|-----|---------------------|-----------------------|--------------------------|
| 64  | Opiekun kontrahenta | Tekst do (255 znaków) | Opiekun – musi istnieć w |
|     |                     |                       | kartotece pracowników    |

| <b>a</b>     |                                                                                                    |         |                | Kontra    | hent - | Firma |                     |
|--------------|----------------------------------------------------------------------------------------------------|---------|----------------|-----------|--------|-------|---------------------|
| Podstawowe   | Adresy                                                                                                    | Inne    | CRM            | Płatności | Grupy  | Opis  | Własne              |
| Symbol:      |                                                                                                    |         |                | Ту        | p: Fir | ma 🔻  | dostawca/odbiorca 🔻 |
| Nazwa:       |                                                                                                    |         |                |           |        |       |                     |
| Grupa:       | 88                                                                                                    | odstawo | wa             |           |        |       | <b>▼</b> 4          |
| Cechy kontra | henta:                                                                                                    |         |                |           |        | Nazw  | ia /                |
| Przy         | pisz                                                                                                    | *       |                |           |        | 89-9  | 3                   |
| Usur         | <u>i</u> [                                                                                                    |         |                |           |        |       |                     |
|              | -                                                                                                    |         | 01100110001100 |           |        |       |                     |
|              | in the second second se |         |                |           |        |       |                     |
|              | 1.                                                                                                    |         |                |           |        |       |                     |

| Lp. | Nazwa   | Opis                | Uwagi |
|-----|---------|---------------------|-------|
| 88  | Grupa   | 50 dowolnych znaków |       |
| 89  | Cecha 1 | 50 dowolnych znaków |       |
| 90  | Cecha 2 | 50 dowolnych znaków |       |
| 91  | Cecha 3 | 50 dowolnych znaków |       |
| 92  | Cecha 4 | 50 dowolnych znaków |       |
| 93  | Cecha 5 | 50 dowolnych znaków |       |

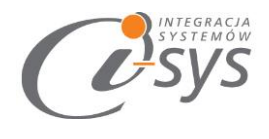

| <b>a</b>                                                | Kontrahent - Firma                                                                                  |
|---------------------------------------------------------|----------------------------------------------------------------------------------------------------|
| Podstawowe                                              | Adresy Inne CRM Płatności Grupy Opis Własne                                                         |
| Symbol:<br>Nazwa:                                       | Typ:     Firma ▼     dostawca/odbiorca ▼                                                            |
| Uwagi:                                                  | ettaj komunikat przy wystawianiu dokumentów dla kontrahenta 94<br>Zawsze<br>O od dnia: 11-03-2015 📰 |
| Zdjęcie:<br><u>Dodai</u><br><u>Usuń</u><br><u>Pokaż</u> | Data okolicznościowa: dd-mm-rrrr 📰<br>101<br>97                                                     |
|                                                         | 98-100                                                                                              |

| Lp. | Nazwa            | Opis                 | Uwagi                                |
|-----|------------------|----------------------|--------------------------------------|
| 94  | Wyświetlaj       | Tekst                | Wartość: TAK/NIE                     |
|     | komunikat przy   |                      |                                      |
|     | wystawianiu      |                      |                                      |
|     | dokumentów dla   |                      |                                      |
|     | kontrahenta      |                      |                                      |
| 95  | Komunikat tekstu | Tekst 255 znaków     |                                      |
| 96  | Uwagi            | 255 znaków dowolnych |                                      |
| 97  | Zdjęcie główne   | Tekst                | Ścieżka gdzie znajduje się zdjęcie w |
|     |                  |                      | formacie JPG                         |
| 98  | Zdjęcie 1        | Tekst                | Ścieżka gdzie znajduje się zdjęcie w |
|     |                  |                      | formacie JPG                         |
| 99  | Zdjęcie 2        | Tekst                | Ścieżka gdzie znajduje się zdjęcie w |
|     |                  |                      | formacie JPG                         |
| 100 | Zdjęcie 3        | Tekst                | Ścieżka gdzie znajduje się zdjęcie w |
|     |                  |                      | formacie JPG                         |
| 101 | Daty             | Numeryczny 8 znaków  |                                      |
|     | okolicznościowe  |                      |                                      |

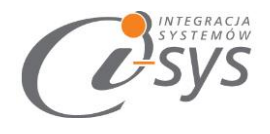

| Symbol: Typ: Firma V dostawca/odbiorca V<br>Nazwa:<br>Pola własne: Nazwa / Wartość | Symbol: Typ: Firma V dostawca/odbiorca V<br>Nazwa:<br>Pola własne:<br>Nazwa / Wartość V<br>102-109 dostawczy | Symbol: Typ: Firma  dostawca/odbiorca Nazwa: |   |
|------------------------------------------------------------------------------------|----------------------------------------------------------------------------------------------------|----------------------------------------------|---|
| Pola własne:<br>Nazwa / Wartość                                                    | Pola własne:<br>Nazwa / Wartość V<br>102-109 dostawczy                                                       |                                              |   |
| 102-109 doctawozy                                                                  | 102-109 dostawczy                                                                                            | Pola własne:<br>Nazwa / Wartość              | N |
| dostawczy                                                                          |                                                                                                    | 102-109 dostawczy                            |   |

| Lp. | Nazwa         | Opis                | Uwagi |
|-----|---------------|---------------------|-------|
| 102 | Pola własne 1 | 50 znaków dowolnych |       |
| 103 | Pola własne 2 | 50 znaków dowolnych |       |
| 104 | Pola własne 3 | 50 znaków dowolnych |       |
| 105 | Pola własne 4 | 50 znaków dowolnych |       |
| 106 | Pola własne 5 | 50 znaków dowolnych |       |
| 107 | Pola własne 6 | 50 znaków dowolnych |       |
| 108 | Pola własne 7 | 50 znaków dowolnych |       |
| 109 | Pola własne 8 | 50 znaków dowolnych |       |

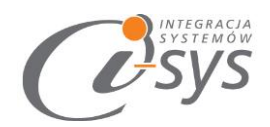

### 4.3. Pracownik kontrahenta

Aby wprowadzić kartotekę pracownika firmy należy oznaczyć jej typ jako pracownik oraz dodatkowo powiązać ją z symbolem kontrahenta

| <b>a</b>                         | Pracownik kontrahenta                   |                                                            |                                          |                 |  |  |  |
|----------------------------------|-----------------------------------------|------------------------------------------------------------|------------------------------------------|-----------------|--|--|--|
| Podstawowe Ad                    | Podstawowe Adresy CRM Grupy Opis Własne |                                                            |                                          |                 |  |  |  |
| lmię: 100                        | Imię: 100 Nazwisko: 101                 |                                                            |                                          |                 |  |  |  |
| Firma: 102                       | inanse                                  | inanse. Księgowość. Trybalska J. 🗹 Pracownik podstawow 103 |                                          |                 |  |  |  |
| Ulica:                           | 104                                     |                                                            | Nr domu: 105 N                           | Ir lokalu: 106  |  |  |  |
| Kod pocztowy: 107                |                                         | Miejscowość:                                               | 108                                      |                 |  |  |  |
| Województwo: 109                 |                                         |                                                            | ▼ Państwo: 110                           | •               |  |  |  |
| Region:                          | 111                                     |                                                            | <ul> <li>Lokalizacja: (ustaw)</li> </ul> | ۷               |  |  |  |
| GaduGadu:                        | J: 112 🍅                                |                                                            | Skype: 113                               | 8               |  |  |  |
| E-mail:                          | 114                                     |                                                            |                                          | 🙀 <u>Wiecei</u> |  |  |  |
| Telefony, faksy:<br><u>Dodai</u> |                                         | R∕ Rodzaj                                                  | Nazwa                                    | Numer P         |  |  |  |
| Poprav                           | N                                       |                                                            |                                          |                 |  |  |  |
| <u>Usuń</u>                      |                                         |                                                            |                                          |                 |  |  |  |
| Dzwon                            |                                         |                                                            |                                          |                 |  |  |  |

| Lp. | Nazwa                | Opis                 | Uwagi            |
|-----|----------------------|----------------------|------------------|
|     | Symbol               |                      | Symbol kartoteki |
|     |                      |                      | kontrahenta      |
| 100 | Imię                 | 20 dowolnych znaków  |                  |
| 101 | Nazwisko             | 51 dowolnych znaków  |                  |
| 103 | Pracownik podstawowy | Tekst                | Wartość: Tak/Nie |
| 104 | Ulica                | Tekst 100 znaków     |                  |
| 105 | Nr domu              | Numeryczny 10 znaków |                  |
| 106 | Nr lokalu            | Numeryczny 10 znaków |                  |
| 107 | Kod pocztowy         | Numeryczny 6 znaków  |                  |
| 108 | Miejscowość          | Tekst 40 znaków      |                  |
| 109 | Województwo          | Tekst 50 znaków      |                  |

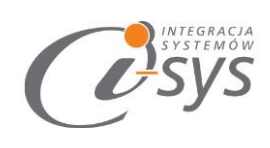

| 110 | Państwo  | Tekst 50 znaków      |
|-----|----------|----------------------|
| 111 | Region   | Tekst 50 znaków      |
| 112 | GaduGadu | 255 dowolnych znaków |
| 113 | Skype    | 255 dowolnych znaków |
| 114 | Email    | 255 dowolnych znaków |

|     |         | ×                                 |  |
|-----|---------|-----------------------------------|--|
| 115 | Rodzaj: | ⊘ telefon O faks służbowy 116/117 |  |
|     | Nazwa:  | 118                               |  |
|     | Numer:  | 119                               |  |
|     |         | Ustaw jako podstawowy 200         |  |
|     |         | OK Anuluj Pomoc                   |  |
|     |         |                                   |  |

| Lp. | Nazwa                 | Opis                 | Uwagi                 |
|-----|-----------------------|----------------------|-----------------------|
| 115 | Rodzaj                | Tekst                | Wartość: telefon, fax |
| 116 | Rodzaj telefonu       | Tekst                | Wartość: domowy,      |
|     |                       |                      | komórkowy, służbowy   |
| 117 | Rodzaj fax            | Tekst                | Wartość: domowy,      |
|     |                       |                      | komórkowy, służbowy   |
| 118 | Nazwa                 | Tekst 50 znaków      |                       |
| 119 | Numer                 | Numeryczny 35 znaków |                       |
| 120 | Ustaw jako podstawowy | Tekst                | Wartość: TAK/NIE      |
|     |                       |                      |                       |

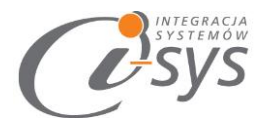

| 6                                             | Pracownik kontrahenta ×                                                           |
|-----------------------------------------------|-----------------------------------------------------------------------------------|
| Podstawowe                                    | e Adresy CRM Grupy Opis Własne                                                    |
| lmię:<br>Firma:                               | Nazwisko:         ncept Finanse. Księgowość. Trybalska J.    Pracownik podstawowy |
| Grupa:                                        | (brak) 121 🔻 🕇                                                                    |
| Cechy klien<br><u>Przypisz</u><br><u>Usuń</u> | ta: 122-126 Nazwa A                                                               |
|                                               |                                                                                   |

| Lp. | Nazwa   | Opis         | Uwagi |
|-----|---------|--------------|-------|
| 121 | Grupa   | 50 dowolnych |       |
|     |         | znaków       |       |
| 122 | Cecha 1 | 50 dowolnych |       |
|     |         | znaków       |       |
| 123 | Cecha 2 | 50 dowolnych |       |
|     |         | znaków       |       |
| 124 | Cecha 3 | 50 dowolnych |       |
|     |         | znaków       |       |
| 125 | Cecha 4 | 50 dowolnych |       |
|     |         | znaków       |       |
| 126 | Cecha 5 | 50 dowolnych |       |
|     |         | znaków       |       |

Wartość: domowy, komórkowy, służbowy

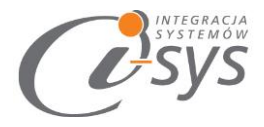

| <b>a</b>              |                  |            | Pra       | cowni    | k kontr | ahenta          | ×              |
|-----------------------|------------------|------------|-----------|----------|---------|-----------------|----------------|
| Podstawow             | ve Adres         | y CRM      | Grupy     | Opis     | Własne  | :               |                |
| Imię:                 |                  |            | Nazw      | isko:    |         |                 |                |
| Firma:                | ncept Fir        | anse. Księ | gowość. 1 | Trybalsk | al.     | Pracownik podst | awowy          |
| Uwagi:                |                  | 127        |           |          |         |                 |                |
| Zdjęcie:<br><u>Do</u> | odaj             | 128        |           |          |         | Data urodzenia  | : dd-mm-rrrr 📰 |
| Pol                   | <u>un</u><br>każ | 129-13     | 1         |          |         |                 |                |

| Lp. | Nazwa          | Opis                | Uwagi                                             |
|-----|----------------|---------------------|---------------------------------------------------|
| 127 | Uwagi          | 500 dowolnych       |                                                   |
|     |                | znaków              |                                                   |
| 128 | Zdjęcie główne | Tekst               | Ścieżka gdzie znajduje się zdjęcie w formacie JPG |
| 129 | Zdjęcie 1      | Tekst               | Ścieżka gdzie znajduje się zdjęcie w formacie JPG |
| 130 | Zdjęcie 2      | Tekst               | Ścieżka gdzie znajduje się zdjęcie w formacie JPG |
| 131 | Zdjęcie 3      | Tekst               | Ścieżka gdzie znajduje się zdjęcie w formacie JPG |
| 132 | Data           | Numeryczny 8 znaków |                                                   |
|     | urodzenia      |                     |                                                   |

| 🗟 Pracownik kontrahenta 📉 🔀 |                                                                |       |           |          |   |  |  |  |  |
|-----------------------------|----------------------------------------------------------------|-------|-----------|----------|---|--|--|--|--|
| Podstawo                    | we Adres                                                       | y CRM | Grupy Opi | s Własne |   |  |  |  |  |
| Imię: Nazwisko:             |                                                                |       |           |          |   |  |  |  |  |
| Firma:                      | ncept Finanse. Księgowość. Trybalska J. 🗹 Pracownik podstawowy |       |           |          |   |  |  |  |  |
| Pola własne:                |                                                                |       |           |          |   |  |  |  |  |
|                             |                                                                | Nazy  | va        | Wartość  | W |  |  |  |  |
|                             | 134-1                                                          | 41    |           |          |   |  |  |  |  |
| 13                          | 34-141                                                         |       |           |          |   |  |  |  |  |

| Lp. | Nazwa         | Opis                | Uwagi |
|-----|---------------|---------------------|-------|
| 134 | Pola własne 1 | 50 znaków dowolnych |       |
| 135 | Pola własne 2 | 50 znaków dowolnych |       |
| 136 | Pola własne 3 | 50 znaków dowolnych |       |
| 137 | Pola własne 4 | 50 znaków dowolnych |       |
| 138 | Pola własne 5 | 50 znaków dowolnych |       |
| 139 | Pola własne 6 | 50 znaków dowolnych |       |
| 140 | Pola własne 7 | 50 znaków dowolnych |       |
| 141 | Pola własne 8 | 50 znaków dowolnych |       |

\_

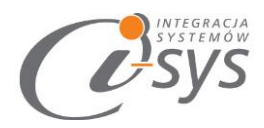

### 4.3.1. JPK Vat

Do subiekta możemy zaimportować ustawienia VAT

| Zgody          | Własne                                           | Pa            | rametry indy                       | widualne                        | JPK VAT     |
|----------------|--------------------------------------------------|---------------|------------------------------------|---------------------------------|-------------|
| Symbol:        |                                                  | Typ:          | Firma 🔻                            | dostawca/odb                    | iorca 🔻     |
| Nazwa:         |                                                  |               |                                    |                                 |             |
| Oznaczenia dot | yczące procedur:                                 |               |                                    |                                 |             |
| SW - Sprzed    | laż wysyłkowa z terytoriu                        | um kraju      |                                    |                                 |             |
| EE - Usługi t  | telekomunikacyjne, nadav                         | vcze i elektr | oniczne                            |                                 |             |
| TP - Transal   | kcje między podmiotami p                         | owiązanymi    |                                    |                                 |             |
|                | ransakcja trójstronna w p                        | orocedurze    | uproszczone                        | j - WNT                         |             |
| TT_D - Tran    | sakcja trojstronna w proc                        | edurze upr    | oszczonej - o                      | lostawa                         |             |
| MR_I - Mar     | za - usługi turystyki<br>wrza - towary używane d | riala artuki  | przedmiaty                         | kolekcionerskie i               | antuki      |
|                | rt towarów w procedurze                          | celnei 47     | przeumoty                          | KOIEKCJOHEISKIET                | antyn       |
| I 63 - Impo    | rt towarów w procedurze                          | celnei 63     |                                    |                                 |             |
| B SPV - Tra    | nsakcje związane ze stos                         | owaniem bo    | onów - art. 8                      | a ust. 1 ustawy                 |             |
| B_SPV_DOS      | TAWA - Transakcje związ                          | ane ze stos   | owaniem bo                         | nów - art. 8a ust               | . 4 ustawy  |
| B_MPV_PRO      | WIZJA - Transakcje zwią                          | zane ze sto   | sowaniem bo                        | nów - art. 8b us                | t. 2 ustawy |
| Oznaczenia dot | yczące dostawy i świadcz                         | enia usług:   |                                    |                                 |             |
| 🔲 01 - Napoje  | alkoholowe                                       | 0             | 7 - Pojazdy o                      | raz części samod                | hodowe      |
| 🔲 02 - Paliwa  |                                                  | 08            | 8 - Metale szl                     | achetne oraz nie                | szlachetne  |
| 🔲 03 - Oleje o | pałowe                                           | 09            | 9 - Leki i wyro                    | by medyczne                     |             |
| 04 - Wyroby    | y tytoniowe                                      |               | ) - Budynki, Ł                     | oudowle i grunty                |             |
| 05 - Odpady    | y<br>enia elektroniczne oraz                     | 11            | 1 - Usługi prz<br>nisji gazów ci   | enoszenia upraw<br>eplarnianych | nień do     |
| części i mate  | eriały do nich                                   |               | 2 - Usługi niej<br>3 - Usługi traj | naterialne<br>osportowe i mag   | 37/00/04    |

Kolumna w Excel powinna zawierać pooddzielane kody np.

SW, 01, 04